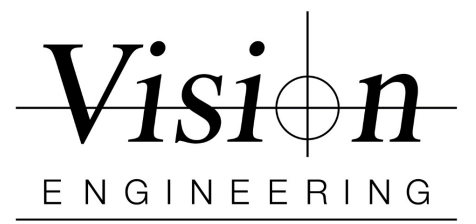

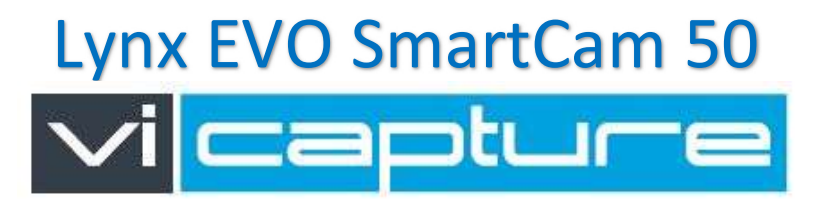

## **ViCapture Software Quick Setup**

Minimum Recommended PC Specs: Windows 10 (32/64-bit) / Windows 11 (64-bit), Intel® Core i5 - 2.5 GHz, 4GB RAM / 200 GB HD or better.

- 1. Uninstall / Remove any previous version of following software from your PC
  - IDS uEye, IDS PEAK, Pylon and ViCapture
  - "Restart the PC"
- 2. Do not connect SmartCam 50 camera into the PC.
- 3. Install IDS Peak "ids\_peak\_2.6.0.0.exe" or later version
  - Setup Type Select Typical.
  - Follow on screen wizard and complete the installation process.
  - "Restart the PC"
- Install ViCapture v2.1 Software "ViCaptureSetup.msi" Do not connect SmartCam 50 camera into the PC
  - Follow on screen wizard and complete the installation process.
  - "Restart the PC"
- 5. Attach the SmartCam 50 to a USB 3.0 or SS port on your PC using the included USB-C to A cable.
- 6. Launch ViCapture Software
- 7. Enter Supervisor mode, click the *button* and enter the password (Default password: **Vision**) and click **OK**.
- 8. To Load Camera and Settings Click on the 'Settings Tab'
  - Camera > From drop down select the correct camera "U3-368xXLE-C xxxxx"
  - **Settings** > From drop down select the correct settings file and Save

(To import the settings file - Click on Manage> Import> Open the "Settings File" folder from the provided USB thumb drive and select the file named "COM6067(02)\_settings\_file\_smartcam50.cset"

- > Click on Save and Close
- > Open drop down in settings and select the saved settings file)

**NOTE:** Camera Settings Files - Due to different PC specifications, some PCs do not have the processing power to display a stable camera image at the full frame rate. If you have issues with image stability use provided secondary settings file called "COM6148(01) - low\_bandwidth".

9. ViCapture is installed and ready for use with your Lynx EVO SmartCam 50

Vision Engineering 570 Danbury Rd, New Milford, CT 06776 T: (860) 355-3776 W: Visioneng.com